## 内蒙古师范大学企业微信绑定流程

 关注"内蒙古师范大学微信公共服务平台", 点击"企业微信"菜 单开启绑定流程。

|                | +回時時間 4.41 <sup>3</sup> .41 <sup>(1)</sup><br>+回時時 4.41 <sup>3</sup> .41 <sup>(1)</sup><br>く 内蒙古师范大学公共服务平台 | ಶ≭■□•晚上7:21<br> |
|----------------|----------------------------------------------------------------------------------------------------|-----------------|
|                | <sub>昨天上午6-15</sub>                                                                                        |                 |
|                |                                                                                                    |                 |
|                |                                                                                                    |                 |
| in vieto al in |                                                                                                    |                 |
| LLA SAME       |                                                                                                    |                 |
|                |                                                                                                    |                 |
|                |                                                                                                    | 企业微信            |
|                | ⊕ = 入学入职 = 校友访客                                                                                            | 服务门户<br>≡公众服务   |

2、 输入用户信息,包括学工号、姓名、身份证号、手机号(注意 手机号必须是绑定微信的手机号),点击"下一步"输入短信验证 码。

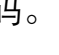

| • III. <sup>20</sup> III. <sup>20</sup> III. <sup>20</sup> | ۲            | 破∦■□晚上7:22 | • 10.00 to 10.00 to 1 | ۲               | 破∦■□晚上7:2      |
|------------------------------------------------------------|--------------|------------|----------------------------------------------------------------------------------------------------|-----------------|----------------|
| 〈 统一身份认证                                                   | E中心          |            | × 统一身份认证                                                                                                    | E中心             |                |
|                                                            |              | 8          |                                                                                                    |                 | 4              |
|                                                            |              |            |                                                                                                    |                 |                |
| P                                                          | 内蒙古师范大学      | 学          | P                                                                                                    | 内蒙古师范大          | 学              |
|                                                            | 统一身份认证中心     |            |                                                                                                    | 统一身份认证中心        |                |
|                                                            | 账号绑定         |            |                                                                                                    | 账号绑定            |                |
| 账号验证                                                       | 绑定           | 关注企业微信     | 账号验证                                                                                                    | 郷定              | 关注企业微信         |
| •                                                          |              |            | ● 验证码已发送至您                                                                                                    | 的手机 13898458661 |                |
| ▲ 请输入学工号                                                   |              | 0          | ◎ 请输入短信验                                                                                                    | 1269            | 50秒            |
| 上 请输入姓名                                                    |              | 0          |                                                                                                    | dan sin         |                |
| 1 2836 \ 0.4\17                                            |              | 0          |                                                                                                    | 5910 ALC:       |                |
| A REPORT CONTRACT                                          | - <b>2</b> - |            | ieo                                                                                                    |                 |                |
| 上 请输入手机号                                                   |              |            |                                                                                                    |                 |                |
| <ul> <li>请确保与微信绑定</li> </ul>                               | 的手机号一致,否则将无; | 法绑定被信      |                                                                                                    |                 |                |
| □ 请输入图片验                                                   | 证码 💿         | 0 31 0     |                                                                                                    |                 |                |
|                                                            | 下一步          |            |                                                                                                    |                 |                |
|                                                            |              |            | 版約成本の中                                                                                                    | 茶土体茶上学 茶の       | R accordence P |

 3、 绑定成功后,长按二维码关注内蒙古师范大学微信企业号,即 可使用平台服务。

| olean ann a' thair an an an an an an an an an an an an an |                 | ⊚∦■□晚上 |  |
|-----------------------------------------------------------|-----------------|--------|--|
| × 统一身份认证中                                                 | 心               | 1      |  |
|                                                           |                 |        |  |
| 内國                                                        | 蒙古师范大学          | ž      |  |
| \$j                                                       | 的小证中心           |        |  |
|                                                           | 账号绑定            |        |  |
| 账号验证                                                      | 绑定              | 关注企业微信 |  |
|                                                           |                 |        |  |
|                                                           | <b>0</b><br>F L |        |  |

- 4、 注意事项
  - 4.1、 绑定过程中如果提示"输入信息有误"等信息, 首先自行认 真核对, 如仍无法进入下一步请联系学校信息中心老师。
  - 4.2、如果进入微信企业号后无法看到应用,首先确认绑定过程中 输入的手机号码是否和微信绑定的手机号码一致,如果不一 致则需要重新绑定;其次可以尝试取消关注企业号,再重新 关注企业号。